# StarTechcom

Hard-to-find made easy®

### 1U 17"/19" Rackmount LCD Console – USB – Value Series

RACKCONV1701 RKCONV1701*xx* RACKCONV1901

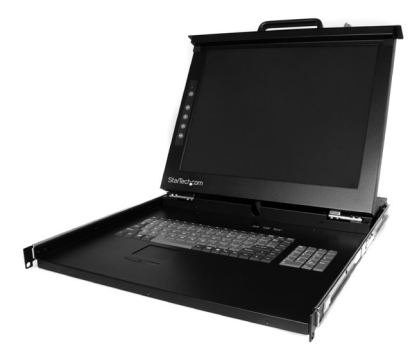

\*actual product may vary from photos

DE: Bedienungsanleitung - de.startech.com FR: Guide de l'utilisateur - fr.startech.com ES: Guía del usuario - es.startech.com IT: Guida per l'uso - it.startech.com NL: Gebruiksaanwijzing - nl.startech.com PT: Guia do usuário - pt.startech.com

For the most up-to-date information, please visit: www.startech.com

#### FCC Compliance Statement

This equipment has been tested and found to comply with the limits for a Class B digital device, pursuant to part 15 of the FCC Rules. These limits are designed to provide reasonable protection against harmful interference in a residential installation. This equipment generates, uses and can radiate radio frequency energy and, if not installed and used in accordance with the instructions, may cause harmful interference to radio communications. However, there is no guarantee that interference will not occur in a particular installation. If this equipment does cause harmful interference to readio reception, which can be determined by turning the equipment off and on, the user is encouraged to try to correct the interference by one or more of the following measures:

- Reorient or relocate the receiving antenna.
- Increase the separation between the equipment and receiver.
- Connect the equipment into an outlet on a circuit different from that to which the receiver is connected.
- Consult the dealer or an experienced radio/TV technician for help.

#### Use of Trademarks, Registered Trademarks, and other Protected Names and Symbols

This manual may make reference to trademarks, registered trademarks, and other protected names and/or symbols of third-party companies not related in any way to StarTech.com. Where they occur these references are for illustrative purposes only and do not represent an endorsement of a product or service by StarTech.com, or an endorsement of the product(s) to which this manual applies by the third-party company in question. Regardless of any direct acknowledgement elsewhere in the body of this document, StarTech.com hereby acknowledges that all trademarks, registered trademarks, service marks, and other protected names and/or symbols contained in this manual and related documents are the property of their respective holders.

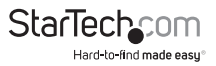

# Table of Contents

| Introduction                      |
|-----------------------------------|
| Packaging Contents                |
| Installation1                     |
| Hardware Installation             |
| Mounting the console              |
| How to Use4                       |
| Connecting the Console4           |
| Turning on the Console4           |
| Configuring Display Settings4     |
| Testing the Console               |
| Panel Controls and OSD Functions6 |
| Auto tune                         |
| Brightness                        |
| Contrast                          |
| Color                             |
| Position7                         |
| Language                          |
| Recall                            |
| Exit                              |
| Power Indicator                   |
| Specifications9                   |
| RACKCONV1701 Dimensions11         |
| RACKCONV1901 Dimensions11         |
| Technical Support12               |
| Warranty Information12            |

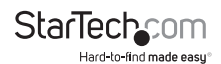

## Introduction

#### **Packaging Contents**

- 1U LCD Rack Console Drawer
- VGA cable
- USB cable
- Mounting Rails Set
- Power Adapter
- Power Cord

### Installation Hardware Installation

Hardware Kit Contents

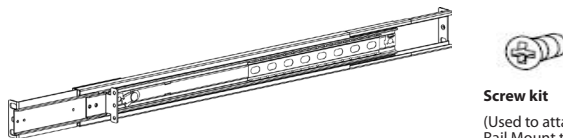

Side Rails with front and rear brackets (2)

(Used to attach Rail Mount to Console body)

- Please check that all packaging contents are present before installation. Make sure
  that nothing was damaged and/or lost during shipping process. If you encounter
  any problem, please contact your dealer.
- · Before installation, make sure all peripherals and computer have been turned off.
- The cabinet depth range must be in 508 ~ 809 mm.

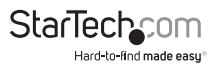

#### Mounting the console

1. Adjust the sliding rail until the screw underneath is visible. Loosen (do not release) the two rear screws then adjust the rear bracket to fit the depth of your rack:

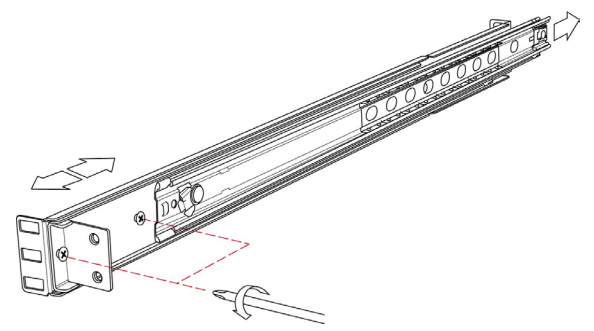

2. Install the rail into the rack by attaching them to the front/rear posts using the appropriate screws and nuts for your rack (not included):

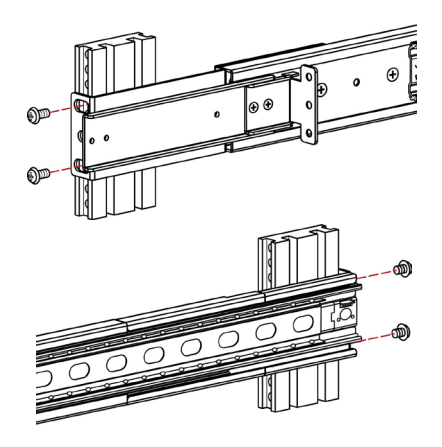

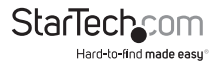

3. Tighten the rear screws that were loosened in Step 1:

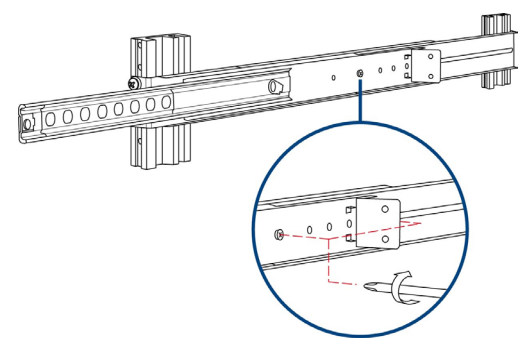

- 4. Install the remaining rail, repeating Steps 1-3.
- 5. Gently, but firmly insert the console into the left and right rails:

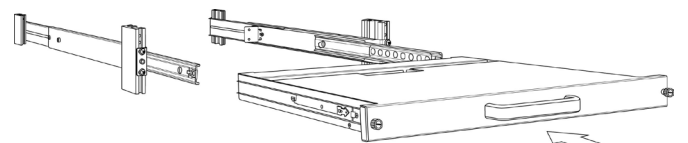

6. Install two screws on each side of the rear console:

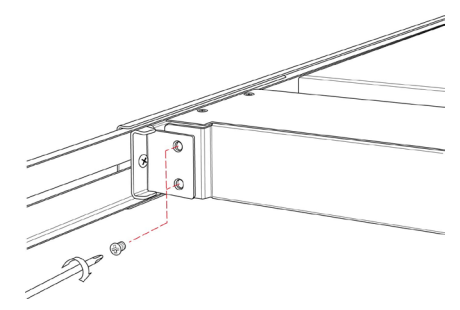

7. Installation is now complete.

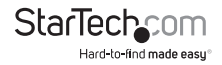

## How to Use Connecting the Console

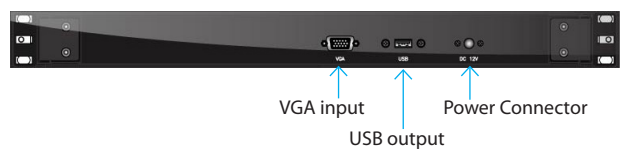

To connect the LCD console to a computer, perform the following steps:

- 1. Turn off your computer.
- 2. Connect the VGA video cable from the VGA output on the computer system to the VGA port on the rear of the rack console.
- 3. Identify and connect the USB connector on the rear of the rack console to a USB port on the computer system.
- 4. Connect the AC power cord to the power inlet on the console. Connect the remaining end of the AC power cord to an available power outlet.

#### **Turning on the Console**

Make sure all cables and the power adapter are connected properly. Be sure to tighten all connector screws. Grab the front handle and pull the console all the way out then lift the panel up. The power LED underneath the LCD monitor will be green light.

### **Configuring Display Settings**

After connecting the rack console and turning on your computer, you may need to configure one or more of the following display settings to allow the computer to display at the console's native resolution. See Specifications for the correct resolution mode for your model.

- · Display mode (also called desktop area or video resolution)
- Refresh rate (also called vertical scan rate or vertical sync)
- · Color depth (also called color palette or number of colors)

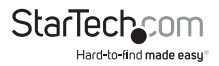

Each video card has several controls that allow you to adjust the display settings, however, the software and driver for each video card is unique. In most cases, you can adjust these settings using a program or utility provided by the manufacturer of the video card. Most video cards use the Windows Display Properties control panel to configure the display. To open the Windows Display Properties, click the right mouse button in a blank area of the Windows desktop and then select Properties. The Settings tab usually lets you change the Color Palette and the Desktop Area (X by Y pixel resolution).

Some video cards integrate additional features into the Windows Display Properties control panel giving you an extra setup options that are flexible and easy to use. Forexample, the control panel may include an Advanced Properties button, an Adjustment tab, or a Refresh tab for changing other settings. Other video cards have a separate utility for setting display properties.

Whenever you change the resolution, color, or refresh rate, the image size, position, or shape may change. This behavior is normal.You can readjust the image using the monitor on-screen controls. For more information on the monitor on-screen controls, refer to Panel controls and OSD functions. For more information on configuring the display settings, please refer to the manual that accompanied your video card.

#### **Testing the Console**

To test that the console is working properly, perform the following steps:

- 1. Power up the rack console, and then turn on your computer.
- Make sure the video image is centered within the screen area. Use the OSD controls to adjust the image (see Panel controls and OSD functions) or press the Auto button on the right hand side of the monitor.

**Note:** If the unit does not power up when the panel is pulled up, try pushing the soft power on/off button on the right side of the monitor panel to power up the unit.

**Note:** You can adjust the horizontal and vertical position, contrast, and brightness to better suit your video card and your personal preference.

Before you begin, make sure that power to all of the devices you will be connecting to the console have been turned off. To prevent damage to your installation due to ground potential difference, make sure that all of the devices being installed are properly grounded. Once all peripherals have been connected, please power them on.

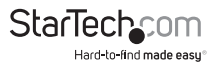

#### Panel Controls and OSD Functions

The following controls are located on the left side of the the console monitor:

| Controls | Descriptions                                                                 |
|----------|------------------------------------------------------------------------------|
| Ċ        | Soft power on/off. Adjacent LED is lit when on.                              |
| Auto     | Auto-synchronize and scale down display to any valid factory preset timings. |
| Up       | Press to scroll to the function you want to adjust.                          |
| Down     | Press to scroll to the function you want to adjust.                          |
| Menu     | To access the main menu. This button also acts as the Enter button.          |

#### Auto tune

Press the "Auto tune" button. The panel will adjust the display size automatically and also tune the panel to its optimized state.

#### Brightness

- 1. Press the Menu button.
- 2. Use the Down and Up buttons to scroll to Brightness.
- 3. Press the Menu button to enter.
- 4. Use the Down and Up buttons to adjust the brightness of the display.
- 5. Press the Menu button to save your selection.

#### Contrast

- 1. Press the Menu button.
- 2. Use the Down and Up buttons to scroll to Contrast.
- 3. Press the Menu button to enter.
- 4. Use the Down and Up buttons to adjust the contrast of the display.
- 5. Press the Menu button to save your selection.

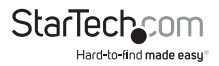

#### Color

- 1. Press the Menu button.
- 2. Use the Down and Up button to scroll.
- 3. Highlight Color, and press the Menu button to enter, which will launch the following screen:

| lcon       | Description                             |  |
|------------|-----------------------------------------|--|
| 9300°K     | To set CIE coordinates at 9300°K color  |  |
| 7500°K     | To set CIE coordinates at 7500°K color  |  |
| 6500°K     | To set CIE coordinates at 6500°K color  |  |
| User       | To set user defined CIE                 |  |
| Auto color | To automatically adjust color           |  |
| Return     | To exit and return to the previous page |  |

- 4. Use the Down and Up buttons to adjust the contrast of the display.
- 5. Press the Menu button to save your selection.

#### Position

- 1. Press the Menu button.
- 2. Use the Down and Up buttons to scroll.
- 3. Highlight Position and press the Menu button to enter, which will launch the following screen:

| lcon      | Description                             |
|-----------|-----------------------------------------|
| Image Pos | To adjust the position of the image     |
| OSD Pos   | To adjust the position of the OSD       |
| Return    | To exit and return to the previous page |

- 4. Use the Down and Up buttons to scroll.
- 5. Press the Menu button to save your selection.

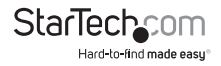

#### Language

- 1. Press the Menu button.
- 2. Use the Down and Up buttons to scroll.
- 3. Highlight Language, and press the Menu button to select, which will launch the following screen:

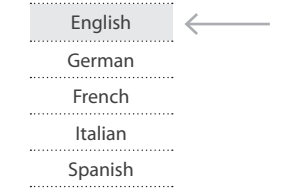

- 4. Use the Down and Up buttons to scroll, and highlight the preferred language.
- 5. Press the Menu button to save your selection.

#### Recall

- 1. Press the Menu button.
- 2. Use the Down and Up buttons to scroll to Recall. Press the Menu button to enter, where you will be able to select Yes/No using the Down and Up buttons. Once you have done so, press the Menu button. Note: selecting Yes will return your settings to the factory default state. Select No if you do not wish to make this change.

#### Exit

To exit the menu, scroll to Exit and press the Menu button.

#### **Power Indicator**

| Light Color | Status  |
|-------------|---------|
| Green       | ON      |
| RED         | Standby |
| RED         | Suspend |
| RED         | OFF     |

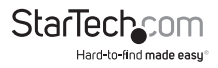

## Specifications

|                            | RACKCONV1701<br>RKCONV1701 <i>xx</i>          | RACKCONV1901                         |  |
|----------------------------|-----------------------------------------------|--------------------------------------|--|
| Display Size               | 17″                                           | 19″                                  |  |
| Panel Type                 | Active Matrix TFT LCD                         |                                      |  |
| Resolution<br>Capabilities | 1280x1024 @ 60Hz (max.)                       |                                      |  |
| Back Light                 | four lamps                                    |                                      |  |
| Supported<br>Colors        | 16.7M Colors<br>(6-bit with FRC)              |                                      |  |
| <b>Response Time</b>       | Rising Time: 2ms<br>Decay Time: 14ms          | Rising Time: 2ms<br>Decay Time: 10ms |  |
| System Cables              | VGA cable (male/male)<br>USB cable (Type A/A) |                                      |  |
| Keyboard /                 | 105 key USB keyboard                          |                                      |  |
| Mouse                      | with touchpad                                 |                                      |  |
| Sync                       | 45~80KHz                                      |                                      |  |
| Power Source               | 100-240 VAC input                             |                                      |  |
| Operating                  | 0~50°C                                        |                                      |  |
| Temperature                | (32°F ~ 122°F)                                |                                      |  |
| Storage                    | -20° ~ 60°C                                   |                                      |  |
| Temperature                | (-4°F ~ 140°F)                                |                                      |  |
| Humidity                   | 10% ~ 90% RH                                  |                                      |  |

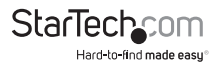

|               | RACKCONV1701<br>RKCONV1701 <i>xx</i> | RACKCONV1901                  |
|---------------|--------------------------------------|-------------------------------|
| Dimension     | 509.2mm x 477.6mm x<br>43.7mm        | 549.2mm x 477.6mm x<br>43.7mm |
|               | (20.1" x 18.8" x 1.7")               | (21.6" x 19.8" x 1.7")        |
| Net Weight    | 10.4kg (22.9lbs)                     | 11.2kg (24.7lbs)              |
| Chassis       | Heavy duty steel                     |                               |
| Construction  |                                      |                               |
| Regulatory    | CE/FCC                               |                               |
| Certification |                                      |                               |

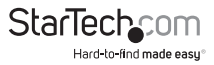

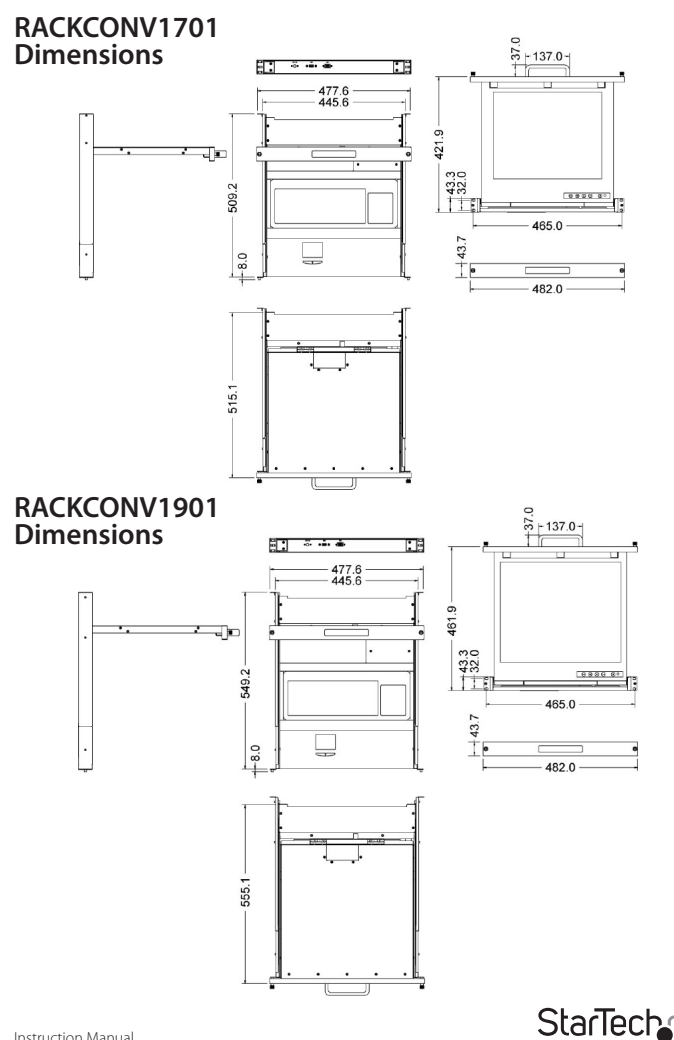

## **Technical Support**

StarTech.com's lifetime technical support is an integral part of our commitment to provide industry-leading solutions. If you ever need help with your product, visit www.startech.com/support and access our comprehensive selection of online tools, documentation, and downloads.

For the latest drivers/software, please visit www.startech.com/downloads

## Warranty Information

This product is backed by a two year warranty.

In addition, StarTech.com warrants its products against defects in materials and workmanship for the periods noted, following the initial date of purchase. During this period, the products may be returned for repair, or replacement with equivalent products at our discretion. The warranty covers parts and labor costs only. StarTech.com does not warrant its products from defects or damages arising from misuse, abuse, alteration, or normal wear and tear.

#### Limitation of Liability

In no event shall the liability of StarTech.com Ltd. and StarTech.com USA LLP (or their officers, directors, employees or agents) for any damages (whether direct or indirect, special, punitive, incidental, consequential, or otherwise), loss of profits, loss of business, or any pecuniary loss, arising out of or related to the use of the product exceed the actual price paid for the product. Some states do not allow the exclusion or limitation of incidental or consequential damages. If such laws apply, the limitations or exclusions contained in this statement may not apply to you.

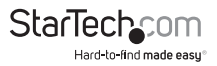

# StarTechcom

Hard-to-find made easy®

Hard-to-find made easy. At StarTech.com, that isn't a slogan. It's a promise.

StarTech.com is your one-stop source for every connectivity part you need. From the latest technology to legacy products — and all the parts that bridge the old and new — we can help you find the parts that connect your solutions.

We make it easy to locate the parts, and we quickly deliver them wherever they need to go. Just talk to one of our tech advisors or visit our website. You'll be connected to the products you need in no time.

Visit www.startech.com for complete information on all StarTech.com products and to access exclusive resources and time-saving tools.

StarTech.com is an ISO 9001 Registered manufacturer of connectivity and technology parts. StarTech.com was founded in 1985 and has operations in the United States, Canada, the United Kingdom and Taiwan servicing a worldwide market.